# **INFOLEX. PRAKTIKA**

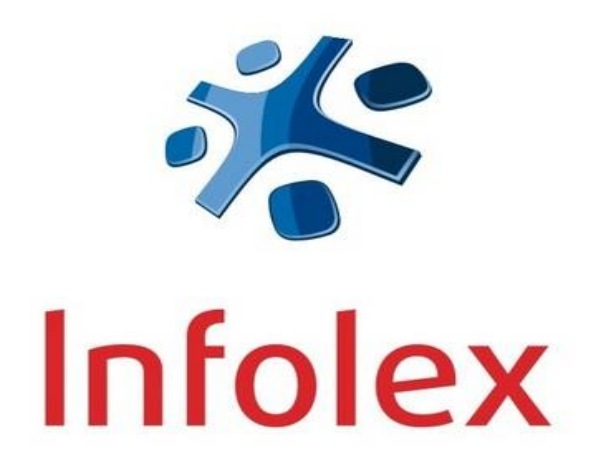

Informacijos paieškos vadovas

### Dokumentai, kuriuos galite rasti Infolex.Praktika duomenų bezėje:

- Europos Žmogaus Teisių Teismo sprendimai bylose priešLietuvą ir sprendimų apžvalgos;
- Lietuvos Konstitucinio Teismo nutarimai, sprendimai, išvados ir prašymai;
- Visa viešai paskelbta Lietuvos Aukščiausiojo Teismo aprobuota ir neaprobuota praktika;
- Visa viešai paskelbta Lietuvos apeliacinio teismo praktika
- Visa viešai paskelbta Lietuvos vyriausiojo administracinio teismo praktika;
- Visa viešai paskelbta Vilniaus, Kauno, Klaipėdos, Šiaulių, Panevėžio apygardų teismų praktika;
- Visa viešai paskelbta Vilniaus, Kauno, Klaipėdos, Šiaulių, Panevėžio apygardų administracinių teismų praktika;
- Visa viešai paskelbta Lietuvos apylinkių teismų praktika;
- Seimo kontrolierių pažymos;
- Mokestinių ginčų komisijos dokumentai;
- Vyriausiosios administracinių ginčų komisijos dokumentai;
- Konkurencijos tarybos dokumentai;
- Vyriausiosios tarnybinės etikos komisijos sprendimai.

### PRISIJUNGIMAS

### Nutolusiems vartotojams

Prie Infolex.Praktika junkitės adresu http://www.infolex.lt.skaitykla.mruni.eu/tp/

Atsidarius autorizacijos langui, prisijunkite su savo MRU autorizacija

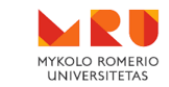

Nuotolinė prieiga prie MRU svetainių vidinių išteklių, bei bibliotekos prenumeruojamų ir testuojamų duomenų bazių

Remote Access to MRU Library's Electronic Resources

| Vartotojo vardas / User name: |                       |
|-------------------------------|-----------------------|
| Slaptažodis / Password:       |                       |
| Jūs esate / Status:           | studentas / student v |
| Prisijungti /                 | Log in                |

Prisijungimui prie sistemos Universiteto darbuotojai naudoja tuos pačius duomenis kaip ir jungiantis prie MRU tinklo kompiuterių.

Studentai naudoja tuos pačius duomenis kaip jungiantis prie MRU studentų el. pašto dėžutės. Į "Vartotojo vardas" laukelį reikia įvesti tik vartotojo vardą (pvz.: jei elektroninio pašto adresas yra vardenis@stud.mruni.eu, tai vartotojo vardas yra: vardenis).

If you are University lecturer, please, use the same login as to computers at University campus to connect to the system.

If you are a student, please, use your MRU email's name and password as login.

Jungtis per MRU Vieningo prisijungimo sistemą / MRU Single Sign On

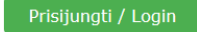

Vartotojo vardas: MRU el. pašto vardas

Slaptažodis: MRU el. pašto slaptažodis

# **Vartotojams, esantiems MRU prieigose** (Centriniai rūmai: Ateities g. 20, Vilnius; VSA: Maironio g. 24, Kaunas)

Junkitės prie bibliotekos tinklalapio adresu https://www.mruni.eu/biblioteka/

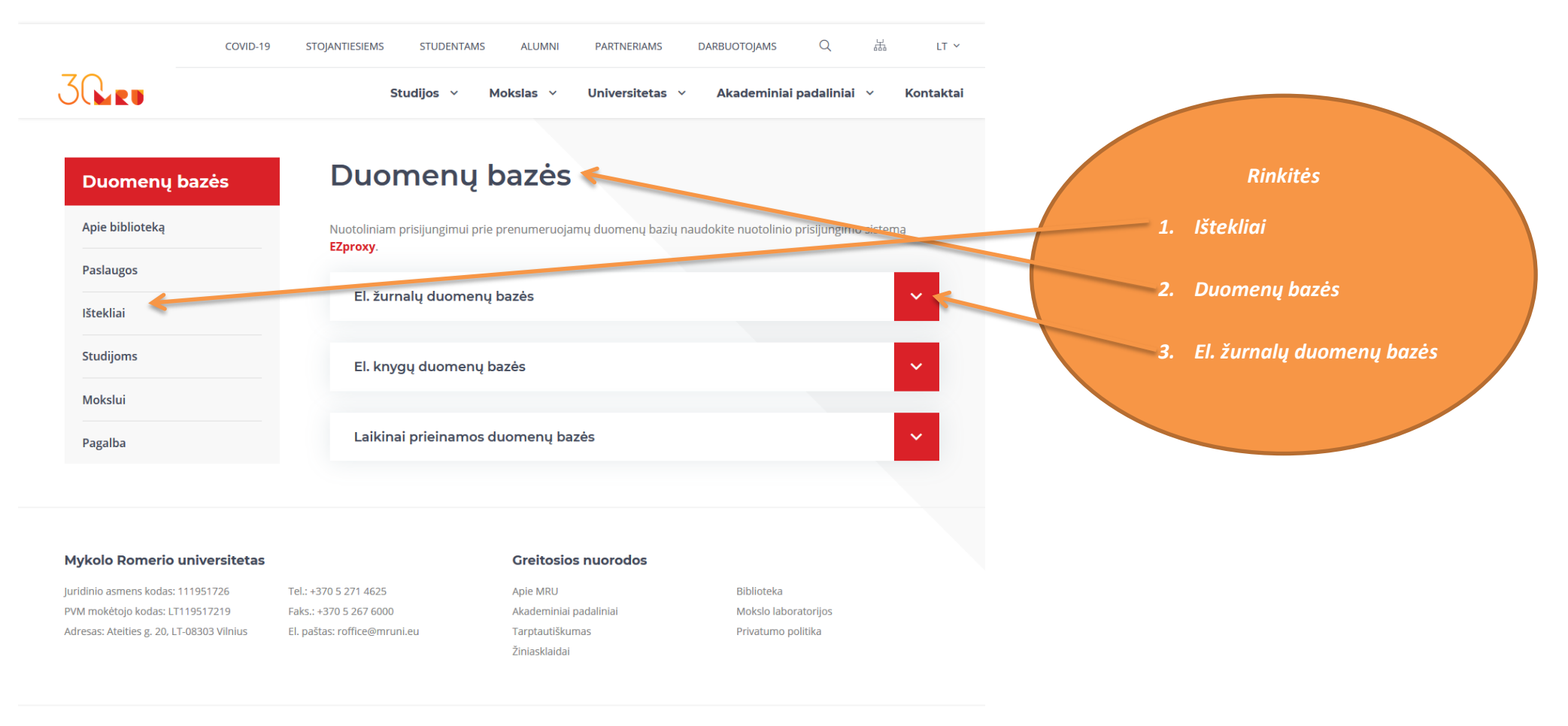

### Atsidarusiame Infolex.Praktika duomenų bazės lange įveskite prisijungimo duomenis

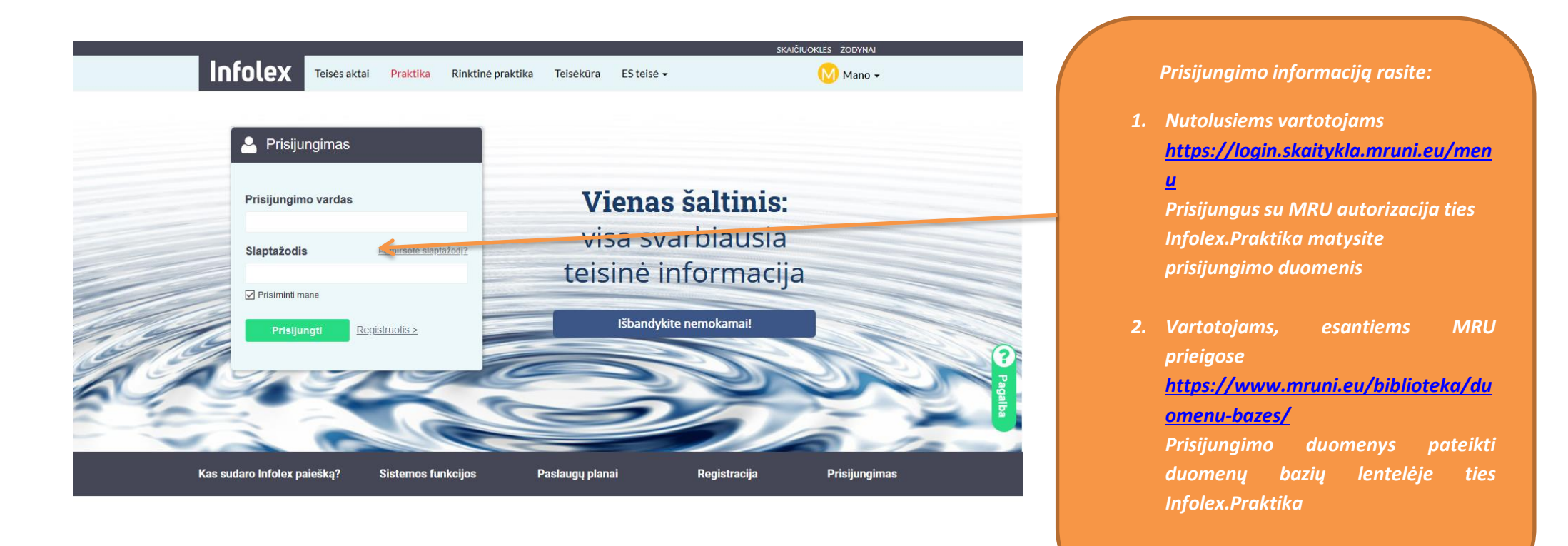

Svarbu! Vienu metu prie Infolex. Praktika duomenų bazės gali jungtis tik 10 vartotojų!

Infolex.Praktika

Paieška Paieškos rezultatų tikslinimas Naudingos funkcijos ir įrankai Paiešką galite atlikti pagal reikšminius žodžius bet kurioje dokumento vietoje

Išbandyk, a Infolex atitikti, nemokamai užsiprenumeruokite koronaviruso tenus pakeitimus čia >> Jūs esate čia: Info mų praktikos paieška 🖹 Q 🏠 🖿 # Žodžiai tekste: Visam tekste Dél proceso teisés normy, Frazé Dél materialiosios teisés. Dél įpareigojimo ištaisyt. Paminėtas aktas: no pavadinimo pradžią ir pasirinkite Str. Pvz., 125 Visam tekste 🗸 Dél nuostolių atlyginimo. Dél proceso teisés normy, ✓ LAT LVAT ApT LRK Teismas Dél fizinio asmens bankro. V Civilinė Baudžiamon Administracinė Tipas: Dėl Valstybinės mokesčių Dél sprendimų panaikinimo Bylos Nr.: E.es Nr. Dél Valstybinés mokesčių . Jei ieškote dokumentų, kuriuose leškoti ir apylinkių teismuose 🕅 Dėl sprendimų panaikinimo minimas konkretus teisės aktas, lšplėsti paiešką "Naršymo istoriją" > naudokite paieškos laukelį leško "Paminėtas aktas" Atsidariusiame paieškos si teismu sprendimai Naujausi LAT, LVAT sprendimai lange dar nepradėjus 1. Dėl bankroto bylos iškėlimo paieškos, iškarto galite Paminėto teisės akto 2021 02 14 eB2-668-460/2020 (2-57-3-00585-2019-7 ) KLAT Civiline Nutartis matyti pačius naujausius galite ieškoti bet kurioje Kategorija (2) V Proceso dalyviai V Bylos baigtis V teismų sprendimus dokumento vietoje 2. Dėl leidimo vykdyti koncentraciją UAB "Saugos investicijų biuras" netiesiogiai per EUROCASH1, UAB įgyjant 100 proc. "Akonkagva", 🚧 ir "Eigeris", UAB akcijų bei per uždarąją akcinę bendrovę "EKSKOMISARŲ BIURAS" įgyjant 100 proc. "Loganas", UAB akcijų ir jovyan pastarųjų bendrovių vienvaldę kontrolę 2021 01 27 1S-7 KonkT Administracinė Nutarimas 3. Dėl praleisto įstatymu nustatyto termino palikimui priimti atnaujinimo 2021 01 26 e2S-71-280/2021 (2-08-3-04314-2020-9 ) PAT Civiline Nutartis Kategorija (3) 🔻 Bylos baigtis 🔻 4. Dėl laikino tėvų valdžios apribojimo, vaikų gyvenamosios vietos nustatymo ir išlaikymo priteisimo 2021 01 26 e2A-74-278/2021 (2-08-3-03624-2020-2 ) PAT Civilinė Nutartis Kategorija (3) 🔻 Proceso dalyviai 🔻 Bylos baigtis 🔻 5. J. G. pagal BK 138 str. 1 d., BK 284 str. 2021 01 26 1A-48-768/2021 (1-01-1-57421-2018-3 ) PAT Baudžiamoji Nuosprendis

Rinktinė praktika Teisėkūra ES teisė -

IGAL PRENUMERATOS SKAIČILIOKLĖS ŽODVNAL NUSTATVM.

Kategorija (1) 🔻 Proceso dalyviai 🔻 Bylos baigtis 🔻

Infolex

Teisės aktai

P. htika

### Paieškos rezultatų tikslinimas

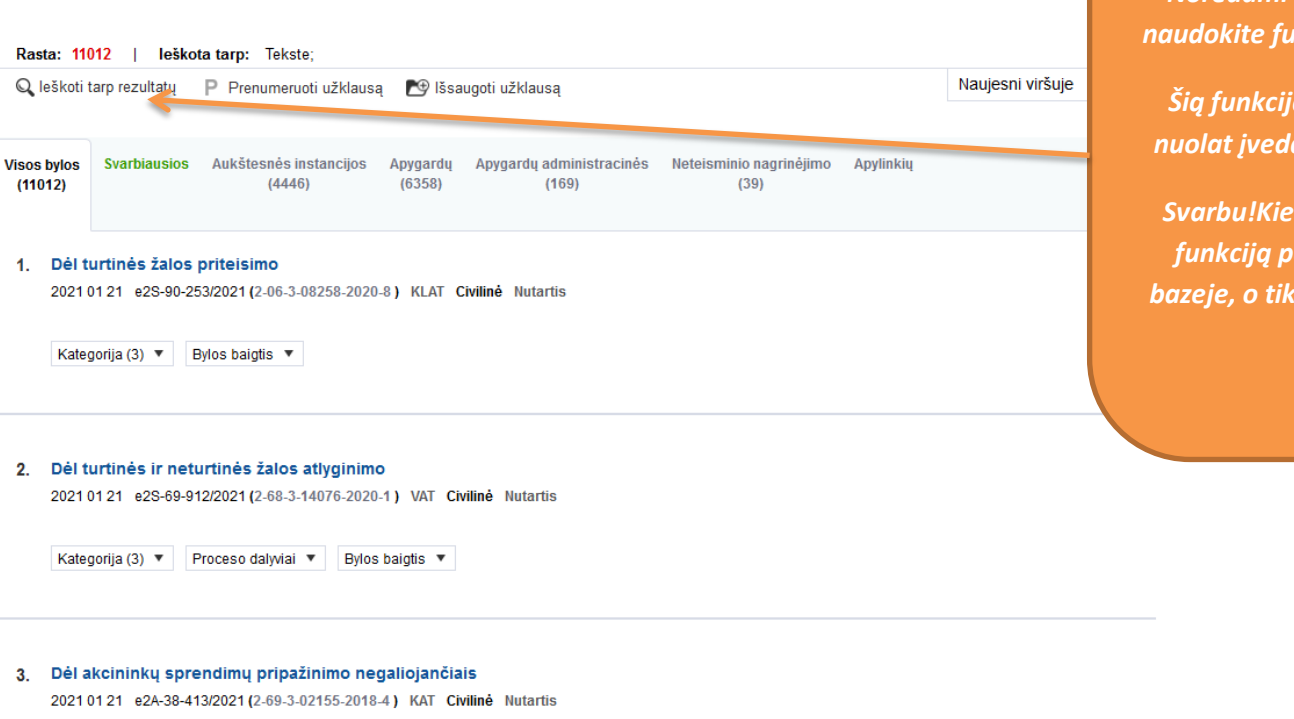

Kategorija (1) 🔻 Proceso dalyviai 🔻 Bylos baigtis 🔻

Norėdami tikslinti paieškos rezultatus naudokite funkciją "leškoti tarp rezultatų"

Šią funkciją galite naudoti kelis kartus nuolat įvedant naujus paieškos kriterijus

Svarbu!Kiekvieną kartą panaudojus šią funkciją paieška bus atlieka ne visoje bazeje, o tik tarp jau atrinktų dokumentų

Pagalba

# Dokumento išsaugojimas, spausdinimas ir kitos naudingos funkcijos ir įrankiai

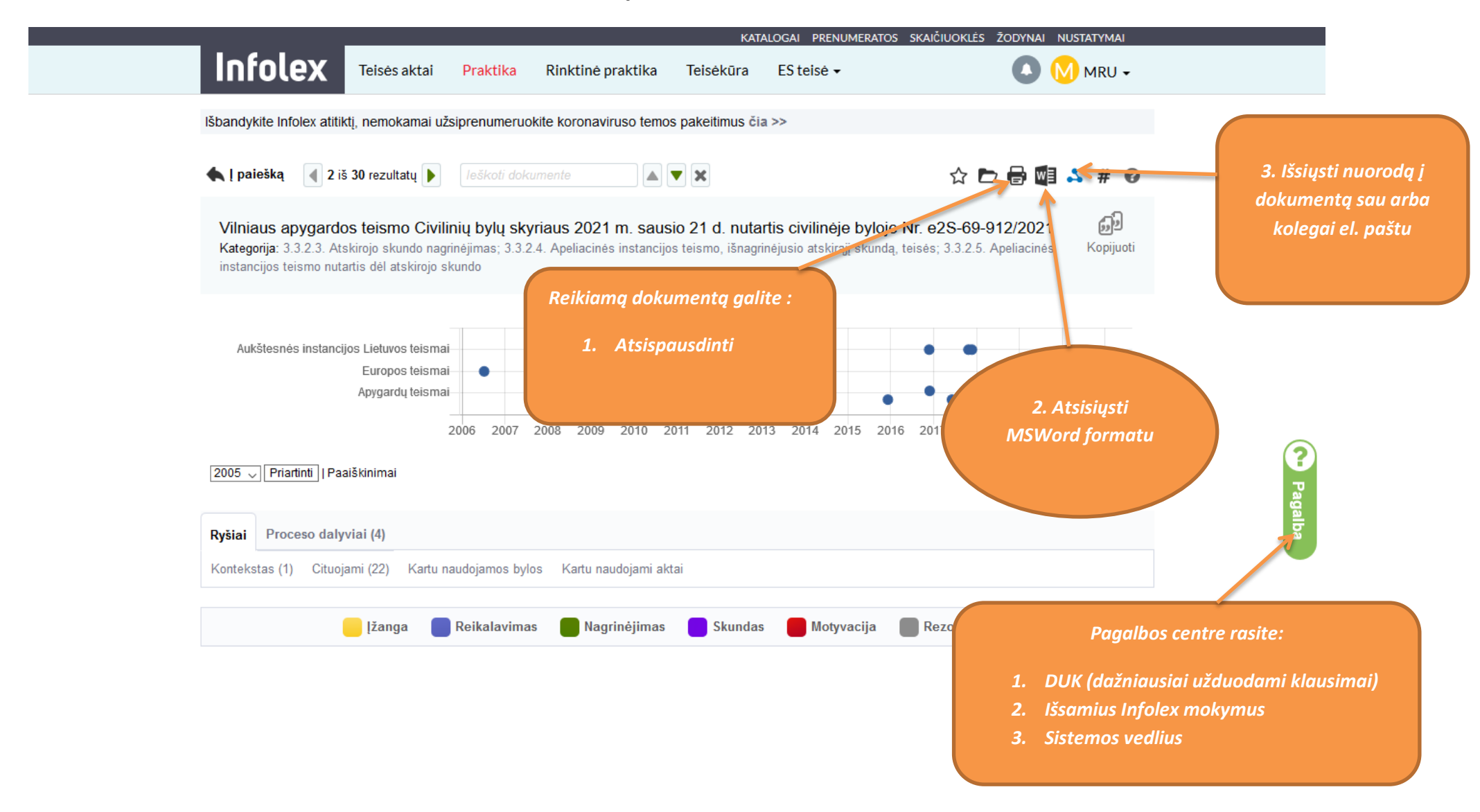

| Skaičiuoklės<br>Galite apytiksliai pasiskaičiuoti išeitines, ligos<br>išmokas, paveldijimo sumą, notaro paslaugų |                                     |                                                                     |                                 |                                     |
|----------------------------------------------------------------------------------------------------|-------------------------------------|---------------------------------------------------------------------|---------------------------------|-------------------------------------|
| įkainius ir kt.<br>Svarbu! Visi skaičiuoklėse pateikti skaičiai yra<br>tik preliminarūs!                         | ktinė praktika<br>pronaviruso temos | KATALOGAI PRENUMERATOS<br>Teisėkūra ES teisė →<br>pakeitimus čia >> | SKAICIUOKLES ZODYNAI NUSTATYMAI | Lotynišky terminy                   |
| Skaičiuoklės V<br>Žodynai A                                                                                      | Raidinė dalyk                       | teisės aktuose                                                      | ų apibrėžimai LR                | žodynas<br>Teisinių terminų rodyklė |
| Lotyniškų terminų žodynėlis<br>Rodyklė, teisinių terminų žodynas<br>Biuleteniai                                  | Terminas:<br>Apibrėžimas:           | Asimetrinis algoritmas                                              | Ø                               |                                     |
| Naudingos nuorodos V                                                                                             | leškokite abėcėlėje:                | DEĘĖFGH                                                             | I Į Y J K L M                   | Pagalba                             |

#### Rasta: 1

1. Asimetrinis algoritmas (1)